# ISE에 타사 CA 서명 인증서 설치

## 목차

소개 사전 요구 사항 요구 사항 사용되는 구성 요소 구성 1단계. CSR(Certificate Signing Request)을 생성합니다. 2단계. 새 인증서 체인을 가져옵니다. 다음을 확인합니다. 문제 해결 dot1x 인증 중에 신청자가 ISE 로컬 서버 인증서를 신뢰하지 않음 ISE 인증서 체인이 올바르지만 엔드포인트가 인증 중에 ISE의 서버 인증서를 거부함 관련 정보

## 소개

이 문서에서는 Cisco ISE(Identity Services Engine)에서 서드파티 CA 서명 인증서 설치에 대해 설 명합니다. 이 프로세스는 최종 인증서 역할(EAP 인증, 포털, 관리 및 pxGrid)과 상관없이 동일합니 다.

## 사전 요구 사항

### 요구 사항

Cisco에서는 기본 공개 키 인프라에 대한 지식을 보유하고 있는 것이 좋습니다.

### 사용되는 구성 요소

이 문서의 정보는 Cisco ISE(Identity Services Engine) 릴리스 3.0을 기반으로 합니다. 릴리스 2.X에 도 동일한 구성이 적용됩니다.

이 문서의 정보는 특정 랩 환경의 디바이스를 토대로 작성되었습니다.이 문서에 사용된 모든 디바 이스는 초기화된(기본) 컨피그레이션으로 시작되었습니다.네트워크가 작동 중인 경우 모든 명령의 잠재적인 영향을 이해해야 합니다.

### 구성

### 1단계. CSR(Certificate Signing Request)을 생성합니다.

CSR을 생성하려면 Administration(관리) > Certificates(인증서) > Certificate Signing Requests(인증 서서명요청)로 이동하고 Generate Certificate Signing Requests (CSR)(CSR(Generate Certificate Signing Requests)를 클릭합니다.

| Certificate Management $\checkmark$<br>System Certificates | Certificate Signing Requests                                                                       |  |  |  |
|------------------------------------------------------------|----------------------------------------------------------------------------------------------------|--|--|--|
| Trusted Certificates                                       | Generate Certificate Signing Requests (CSR)                                                        |  |  |  |
| OCSP Client Profile                                        | A Certificate Signing Requests (CSRs) must be sent to and signed by an external authority. Clic    |  |  |  |
| Certificate Signing Requests                               | request has been signed, click "bind" to bind the request to the signed certificate issued by that |  |  |  |
| Certificate Periodic Check Se                              | Q View ⚠ Export                                                                                    |  |  |  |
| Certificate Authority >                                    | Friendly Name Certificate Subject                                                                  |  |  |  |

- 1. Usage 섹션의 드롭다운 메뉴에서 사용할 역할을 선택합니다.인증서가 여러 역할에 사용되는 경우 다중 사용을 선택할 수 있습니다.인증서가 생성되면 필요한 경우 역할을 변경할 수 있습 니다.
- 2. 인증서를 생성할 노드를 선택합니다.
- 3. 필요에 따라 정보를 입력합니다(조직 단위, 조직, 도시, 주 및 국가).

**참고:**CN(Common Name) 필드 아래에서 ISE는 노드의 FQDN(Fully Qualified Domain Name)을 자동으로 채웁니다.

와일드카드:

- 와일드카드 인증서를 생성하려는 경우 Allow Wildcard Certificates 상자를 선택합니다.
- 인증서가 EAP 인증에 사용되는 경우 Windows 신청자가 서버 인증서를 거부하므로 \* 기호가 Subject CN 필드에 없어야 합니다.
- 서 플리 컨 트에서 Validate Server Identity(서버 ID 검증)가 비활성화된 경우에도 \*가 CN 필드 에 있는 경우 SSL 핸드셰이크가 실패할 수 있습니다.
- 대신 CN 필드에서 일반 FQDN을 사용할 수 있으며, 그런 다음 **\*.domain.com을** SAN(Subject Alternative Name) DNS Name 필드에 사용할 수 있습니다.

**참고:**일부 CA(Certificate Authorities)는 CSR에 없는 경우에도 인증서의 CN에 와일드카드 (\*)를 자동으로 추가할 수 있습니다.이 시나리오에서는 이 작업을 방지하기 위해 특별한 요청 을 제기해야 합니다.

개별 서버 인증서 CSR 예:

#### Usage

| Certificate(s) will be used for       | Multi-Use           | ~          | You can use a single certificate for multiple<br>services, but doing so is not a recommended<br>practice. Rather, you should obtain individual<br>certificates specifically for each service (for<br>example, one certificate each for Guest Portals,<br>EAP, and pxGrid). |
|---------------------------------------|---------------------|------------|----------------------------------------------------------------------------------------------------|
| Allow Wildcard Certificates           | ()                  |            |                                                                                                    |
| Node(s)                               |                     |            |                                                                                                    |
| Generate CSR's for these Nodes:       |                     |            |                                                                                                    |
| Node                                  | CSR Friendly Name   |            |                                                                                                    |
| ✓ abtomar30                           | abtomar30#Multi-Use |            |                                                                                                    |
| Subject                               |                     |            |                                                                                                    |
| Common Name (CN)<br>\$FQDN\$          |                     | (j)        |                                                                                                    |
| Organizational Unit (OU)<br>Cisco TAC |                     | <b>(</b> ) |                                                                                                    |
| Organization (O)<br>Cisco             |                     | <u>(</u> ) |                                                                                                    |
| City (L)<br>Bangalore                 |                     |            |                                                                                                    |
| State (ST)<br>Karnataka               |                     |            |                                                                                                    |
| Country (C)                           |                     |            |                                                                                                    |
| Subject Alternative Name (SAN)        |                     |            |                                                                                                    |
| IP Address                            | ∨ 10.106.120.87     |            | - + 0                                                                                                    |
| * Key type                            |                     |            |                                                                                                    |
| RSA                                   | × ()                |            |                                                                                                    |

와일드카드 CSR 예:

| Isage                                 |                  |            | ~                                                                                                    |
|---------------------------------------|------------------|------------|----------------------------------------------------------------------------------------------------|
| Certificate(s) will be used for       | Multi-Use        | ~ 🔺        | You can use a single certificate for multiple services, but doing so is not a recommended                                                                         |
|                                       |                  |            | practice. Rather, you should obtain individual certificates specifically for each service (for example, one certificate each for Guest Portals, EAP, and pxGrid). |
| Allow Wildcard Certificates           | ()               |            |                                                                                                    |
| Subject                               |                  |            |                                                                                                    |
| Mycluster.mydomain,com                |                  | (i)        |                                                                                                    |
| Organizational Unit (OU)<br>Cisco TAC |                  | <u>(</u> ) |                                                                                                    |
| Organization (O)<br>Cisco             |                  | (j)        |                                                                                                    |
| City (L)<br>Bangalore                 |                  |            |                                                                                                    |
| State (ST)<br>Karnataka               |                  |            |                                                                                                    |
| Country (C)<br>IN                     |                  |            |                                                                                                    |
| Subject Alternative Name (SAN)        |                  |            |                                                                                                    |
| IP Address                            | ✓ 10.106.120.87  |            | - +                                                                                                    |
| DNS Name                              | ✓ *.mydomain.com |            | - + ()                                                                                                    |
| * Key type                            |                  |            |                                                                                                    |
| RSA                                   | × (i)            |            |                                                                                                    |

**참고:**IP 주소를 통해 서버에 액세스할 때 인증서 경고를 피하기 위해 각 구축 노드의 IP 주소를 SAN 필드에 추가할 수 있습니다.

CSR이 생성되면 ISE는 내보내기 옵션이 있는 팝업 창을 표시합니다. 내보낸 후에는 서명을 위해 이 파일을 CA로 전송해야 합니다. Successfully generated CSR(s) 🔽

Certificate Signing request(s) generated:

abtomar30.abtomar.local#Multi-Use

Click Export to download CSR(s) or OK to return to list of CSR(s) screen

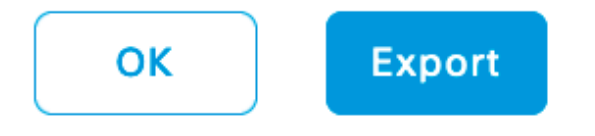

### 2단계. 새 인증서 체인을 가져옵니다.

인증 기관은 전체 인증서 체인(루트/중간)과 함께 서명된 서버 인증서를 반환합니다. 수신되면 다음 단계에 따라 ISE 서버로 인증서를 가져옵니다.

- 1. CA에서 제공하는 루트 및 중간 인증서를 가져오려면 Administration(관리) > Certificates(인증 서) > Trusted Certificates(신뢰할 수 있는 인증서)로 이동합니다.
- 2. Import(**가져오기)**를 클릭한 다음 Root(루트) 및/또는 Intermediate(중간) 인증서를 선택하고 제 출할 관련 확인란을 선택합니다.
- 3. 서버 인증서를 가져오려면 Administration(관리) > Certificates(인증서) > Certificate Signing Requests(인증서 서명 요청)로 이동합니다.
- 4. 이전에 생성한 CSR을 선택하고 Bind Certificate(인증서 바인딩)를 클릭합니다.
- 5. 새 인증서 위치를 선택하고 ISE는 데이터베이스에 생성 및 저장 된 개인 키에 인증서를 바인딩 합니다.

**참고:**이 인증서에 대해 Admin Role(관리 역할)을 선택한 경우 특정 ISE 서버 서비스가 다시 시 작됩니다.

**주의:**가져온 인증서가 구축의 기본 관리 노드에 대한 것이며 관리 역할이 선택된 경우 모든 노 드의 서비스는 차례로 재시작됩니다.이 작업은 예상되며 이 작업을 수행하려면 다운타임이 권 장됩니다.

## 다음을 확인합니다.

인증서 가져오기 중에 관리 역할을 선택한 경우 브라우저에서 관리 페이지를 로드하여 새 인증서가

제자리에 있는지 확인할 수 있습니다. 체인이 올바르게 빌드되고 브라우저에서 인증서 체인을 신 뢰할 수 있는 경우 브라우저는 새 관리자 인증서를 신뢰해야 합니다.

| Certificate ×                                  |                            |
|------------------------------------------------|----------------------------|
| abtomar-WIN-231PNBS4IPH-CA                     |                            |
|                                                | Identity Services Engine   |
|                                                | Intuitive network security |
|                                                | Username                   |
| View Certificate                               |                            |
| Certificate status:<br>This certificate is OK. | Password                   |
|                                                |                            |
|                                                | Login                      |
| ОК                                             | English   日本語              |
|                                                | Problems logging in?       |

© 2020 Cisco Systems,Inc. Cisco, Cisco Systems and Cisco Systems logo are registered trademarks of Cisco Systems,Inc. and/or its affiliates in the U.S and certain other countries. Cisco ISE View third-party licenses and notices

추가 확인을 위해 브라우저에서 잠금 기호를 선택하고 인증서 경로 아래에서 컴퓨터에서 전체 체인 이 존재하고 신뢰할 수 있는지 확인합니다.이는 전체 체인이 서버에 의해 올바르게 전달되었음을 나타내는 직접적인 표시기가 아니라 로컬 트러스트 저장소를 기반으로 서버 인증서를 신뢰할 수 있 는 브라우저의 표시기입니다.

## 문제 해결

### dot1x 인증 중에 신청자가 ISE 로컬 서버 인증서를 신뢰하지 않음

SSL 핸드셰이크 프로세스 중에 ISE가 전체 인증서 체인을 전달하는지 확인합니다.

서버 인증서(예: PEAP)가 필요한 EAP 방법 및 **서버 ID 확인**이 선택된 경우 신청자는 인증 프로세스 의 일부로 로컬 신뢰 저장소에 있는 인증서를 사용하여 인증서 체인을 검증합니다.SSL 핸드셰이크 프로세스의 일부로 ISE는 해당 인증서 및 체인에 있는 루트 및 중간 인증서를 나타냅니다.체인이 불 완전한 경우 신청자가 서버 ID를 검증할 수 없습니다.인증서 체인이 클라이언트로 다시 전달되었는 지 확인하려면 다음 단계를 수행할 수 있습니다.

1. 인증 중에 ISE(TCPDump)에서 캡처를 가져오려면 Operations(작업) > Diagnostic Tools(진단 **둘) > General Tools(일반 툴) > TCP Dump(TCP 덤프)로 이동합니다**.

- 2. 캡처를 다운로드/열고 Wireshark에서 **ssl.handshake.certificates** 필터를 적용하고 액세스 챌린 지를 찾습니다.
- 3. Expand Radius Protocol(RADIUS 프로토콜) > Attribute Value Pairs(특성 값 쌍) > EAP-Message Last segment(EAP-메시지 마지막 세그먼트) > Extensible Authentication Protocol(확장 가능한 인증 프로토콜) > Secure Sockets Layer(SSL 소켓 레이어) > Certificate(인증서) > Certificates(인증서)로 이동합니다.

캡처에서 인증서 체인.

| Eile Edit                                     | jile Edit View Go Capture Analyze Statistics Telephony Tools Internals Help |                                   |                     |                             |                                               |     |
|-----------------------------------------------|-----------------------------------------------------------------------------|-----------------------------------|---------------------|-----------------------------|-----------------------------------------------|-----|
| ● ● ∡ ▲ = _ = = = = = = = = = = = = = = = = = |                                                                             |                                   |                     |                             |                                               |     |
| Filter                                        | ssLhandshake.certificates                                                   | Expression                        | Clear Apply         | Save                        |                                               |     |
| No                                            | Time                                                                        | Source                            | Destination         | Protocol Length Toto        |                                               |     |
| 334                                           | 13:59:41.137274                                                             | 14, 36, 157, 20                   | 14, 36, 157, 21     | TLSv1.2 992 Server          | Hello, Certificate, Server Hello Done         |     |
| 857                                           | 13:59:53,158063                                                             | 14, 36, 157, 21                   | 14, 36, 154, 5      | RADIUS 1178 Access-         | Challenge(11) (id=198, 1=1136)                |     |
| 860                                           | 13:59:53,193912                                                             | 14, 36, 157, 21                   | 14.36.154.5         | RADIUS 1174 Access          | Challenge(11) (id=199, ]=1132)                |     |
| 862                                           | 13:59:53.213715                                                             | 14, 36, 157, 21                   | 14.36.154.5         | RADIUS 1174 Access-         | Challenge(11) (id=200, 1=1132)                |     |
| 864                                           | 13:59:53.231653                                                             | 14.36.157.21                      | 14.36.154.5         | RADIUS 301 Access=          | Challenge(11) (id=201, 1=259)                 |     |
| 1265                                          | 14:00:01.253698                                                             | 14.36.157.20                      | 14.36.157.21        | TLSv1.2 992 Server          | Hello, Certificate, Server Hello Done         |     |
|                                               |                                                                             |                                   |                     |                             |                                               |     |
|                                               |                                                                             |                                   |                     |                             |                                               |     |
| 4                                             |                                                                             |                                   |                     | 11                          |                                               |     |
| 21 A\                                         | P: 1-255 t-EAP-Message(/                                                    | 9) Segment[1]                     |                     |                             |                                               |     |
| B A1                                          | P: 1=255 t=EAP-Message(7                                                    | 9) Segment[2]                     |                     |                             |                                               |     |
| A\                                            | P: 1=255 t=EAP-Message(7                                                    | 9) Segment[3]                     |                     |                             |                                               |     |
| 8 A1                                          | P: 1=255 t=EAP-Message(7                                                    | <ol><li>Last Segment[4]</li></ol> |                     |                             |                                               |     |
|                                               | EAP fragment                                                                |                                   |                     |                             |                                               |     |
| 8                                             | Extensible Authentication                                                   | n Protocol                        |                     |                             |                                               |     |
|                                               | Code: Request (1)                                                           |                                   |                     |                             |                                               |     |
|                                               | Id: 41                                                                      |                                   |                     |                             |                                               |     |
|                                               | Length: 1012                                                                |                                   |                     |                             |                                               |     |
|                                               | Type: Protected EAP (EA                                                     | ₽-PEAP) (25)                      |                     |                             |                                               |     |
|                                               | EAP-TLS Flags: 0xc0                                                         |                                   |                     |                             |                                               |     |
|                                               | EAP-TLS Length: 3141                                                        |                                   |                     |                             |                                               |     |
|                                               | # [4 EAP-TLS Fragments (3)                                                  | 141 bytes): #857(1002), #86       | 0(1002), #862(1002) | , #864(135)]                |                                               |     |
|                                               | Secure Sockets Layer                                                        |                                   |                     |                             |                                               |     |
|                                               | I TLSv1 Record Layer: H                                                     | andshake Protocol: Server He      | 110                 |                             |                                               |     |
|                                               | ⊟ TLSV1 Record Layer: H                                                     | andshake Protocol: Certifica      | te                  |                             |                                               |     |
|                                               | Content Type: Handsh                                                        | take (22)                         |                     |                             |                                               |     |
|                                               | Version: TLS 1.0 (0)                                                        | (0301)                            |                     |                             |                                               |     |
|                                               | Length: 3048                                                                |                                   |                     |                             |                                               |     |
|                                               | Handshake Protocol:                                                         | Certificate                       |                     |                             |                                               |     |
|                                               | Handshake Type: Certificate (11)                                            |                                   |                     |                             |                                               |     |
|                                               | Length: 3044                                                                |                                   |                     |                             |                                               |     |
|                                               | Certificates Length: 3041                                                   |                                   |                     |                             |                                               |     |
|                                               | Certificates (3041                                                          | bytes)                            |                     |                             |                                               |     |
|                                               | Certificate Leng                                                            | th: 1656                          |                     |                             |                                               |     |
|                                               | E Certificate (id-                                                          | at-commonwane=TORISE20A.rtpa      | aa.net,1d-at-organ  | zationalunitname=RTPAAA,1d- | at-organizationName=CISCO,1d-at-localityName= | rRT |
|                                               | Certificate Leng                                                            | th: 13/9                          |                     |                             |                                               |     |
|                                               | E Certificate (id-                                                          | at-commonName=rtpaaa-ca,dc=r      | tpaaa,dc=net)       |                             |                                               |     |
|                                               | ILSVI Record Layer: H                                                       | andshake Protocol: Server He      | TTO Done            |                             |                                               |     |
|                                               |                                                                             |                                   |                     |                             |                                               |     |

체인이 불완전한 경우 ISE Administration(ISE 관리) > Certificates(인증서) > Trusted Certificates(신 뢰할 수 있는 인증서)로 이동하고 루트 및 (또는) Intermediate 인증서가 있는지 확인합니다.인증서 체인이 성공적으로 전달된 경우 여기에 설명된 방법을 사용하여 체인 자체를 유효한 것으로 확인해 야 합니다.

각 인증서(서버, 중간 및 루트)를 열고 각 인증서의 SKI(Subject Key Identifier)를 체인의 다음 인증 서의 AKI(Authority Key Identifier)에 매칭하여 신뢰 체인을 확인합니다.

인증서 체인의 예.

| Certificate 26                                                    | Certificate 25                                                   | Certificate 25                                                |
|-------------------------------------------------------------------|------------------------------------------------------------------|---------------------------------------------------------------|
| General Details Certification Path                                | General Details Certification Path                               | General Details Certification Path                            |
| Show <all></all>                                                  | Show <ai></ai>                                                   | Show                                                          |
| Field Value A                                                     | Field Value ^                                                    | Field Value *                                                 |
| Public key RSA (2048 8#s)                                         | CA Version V0.0                                                  | Public key RSA (4096 Bits)                                    |
| E Subject Key Identifier da 39 a3 ee 5e 6b 4b 0d 32 55 bf ef 95 6 | Subject Key Identifier fe 34 ca 8d 22 9b 6e d7 a6 86 11 cl 18 1. | 🛛 🚛 Key Usage Digital Signature, Certificate Signing, Off-II  |
| Enhanced Key Usage Server Authentication (1.3.6.1.5.5.7.3.1)      | Certificate Templat SubCA                                        | Subject Key Ident 52 2e e5 2c 38 29 d6 da 81 19 11 70 74 00   |
| E Subject Alternative IP Address=14.36.157.21                     | Authority Key Identif KeyID=52 2e e5 2c 38 29 d6 da 81 19 11     | CA Version V0.0                                               |
| Authority Key Identi KeyID=fe 34 ca 8d 22 9b 6e d7 a6 86 11       | CRL Distribution Pol [1]CRL Distribution Point: Distribution Pol | Basic Constraints Subject Type=CA, Path Length Constraint= :: |
| CRL Distribution Pol [1]CRL Distribution Point: Distribution Pol  | Authority Informatio [1] Authority Info Access: Access Method    | Thumbprint algori sha1                                        |
| Authority Informati [1] Authority Info Access: Access Method +    | Key Usage Digital Signature, Certificate Signing, Off-L -        | Thumbprint cb 24 48 a5 30 11 72 a3 da 9e 31 d1 f3 f6 +        |
| •                                                                 | ★                                                                | K                                                             |
|                                                                   |                                                                  |                                                               |
| V3                                                                | V3                                                               | V3                                                            |
|                                                                   | H                                                                |                                                               |
|                                                                   |                                                                  |                                                               |
|                                                                   |                                                                  |                                                               |
|                                                                   |                                                                  |                                                               |
|                                                                   |                                                                  |                                                               |
|                                                                   |                                                                  |                                                               |
|                                                                   |                                                                  |                                                               |
| Edit Properties Copy to File                                      | Edit Properties Copy to File                                     | Edit Properties Copy to File                                  |
| Learn more about certificate details                              | Learn more about certificate details                             | Learn more about certificate details                          |
|                                                                   |                                                                  |                                                               |
|                                                                   |                                                                  |                                                               |
| OK                                                                | OK                                                               | OK                                                            |

### ISE 인증서 체인이 올바르지만 엔드포인트가 인증 중에 ISE의 서버 인증서를 거부함

SSL 핸드셰이크 중에 ISE가 전체 인증서 체인을 제공하고 서 플리 컨 트가 여전히 인증서 체인을 거부 중인 경우다음 단계는 루트 및 중간 인증서가 클라이언트 로컬 트러스트 저장소에 있는지 확 인하는 것입니다.

Windows 장치에서 이를 확인하려면 mmc.exe 파일 > 스냅인 추가-제거 로 이동합니다.사용 가능한 스냅인 열에서 인증서를 선택하고 추가를 클릭합니다.사용 중인 인증 유형(사용자 또는 시스템)에 따라 **내 사용자 계정** 또는 컴퓨터 계정을 선택한 다음 확인을 클릭합니다.

콘솔 보기에서 Trusted Root Certification Authorities 및 Intermediate Certification Authorities를 선 택하여 로컬 트러스트 저장소에 루트 및 중간 인증서가 있는지 확인합니다.

| Console1 - [Console Root\Certificates - Current User\Tru:                                                                                                    | sted Root Certification Authorities\0 | .ertificates]                |            |                   |                  |     |
|----------------------------------------------------------------------------------------------------|---------------------------------------|------------------------------|------------|-------------------|------------------|-----|
| 💊 File Action View Favorites Window Help                                                                                                    |                                       |                              |            |                   |                  |     |
| ◆ ⇒   2 🗊 🗓   9 🕞 월 🗊                                                                                                    |                                       |                              |            |                   |                  |     |
| Console Root                                                                                                    | Issued To                             | Issued By                    | Expiration | Intended Purpo    | Friendly Name    | Sta |
| A 🕼 Certificates - Current User                                                                                                    | AddTrust External CA Root             | AddTrust External CA Root    | 5/30/2020  | Server Authenti   | USERTrust        |     |
| Personal                                                                                                    | Baltimore CyberTrust Root             | Baltimore CyberTrust Root    | 5/12/2025  | Server Authenti   | Baltimore Cybe   |     |
| Trusted Root Certification Authorities                                                                                                    | Certum CA                             | Certum CA                    | 6/11/2027  | Server Authenti   | Certum           |     |
| Certificates                                                                                                    | Gisco Root CA 2048                    | Cisco Root CA 2048           | 5/14/2029  | <all></all>       | <none></none>    |     |
| Enterprise Trust Intermediate Certification Authorities                                                                                                    | GCisco Root CA M1                     | Cisco Root CA M1             | 11/18/2033 | <all></all>       | <none></none>    |     |
| Certificate Revocation List                                                                                                    | Class 2 Primary CA                    | Class 2 Primary CA           | 7/6/2019   | Secure Email, S., | CertPlus Class 2 |     |
| Certificates                                                                                                    | Glass 3 Public Primary Ce             | Class 3 Public Primary Certi | 8/1/2028   | Secure Email, C   | VeriSign Class 3 |     |
| Active Directory User Object                                                                                                    | COMODO RSA Certificati                | COMODO RSA Certificatio      | 1/18/2038  | Server Authenti   | COMODO           |     |
| Trusted Publishers                                                                                                    | Copyright (c) 1997 Micro              | Copyright (c) 1997 Microso   | 12/30/1999 | Time Stamping     | Microsoft Time   |     |
| Untrusted Certificates                                                                                                    | DigiCert Assured ID Root              | DigiCert Assured ID Root C   | 11/9/2031  | Server Authenti   | DigiCert         |     |
| Third-Party Root Certification Authorities                                                                                                    | DigiCert Global Root CA               | DigiCert Global Root CA      | 11/9/2031  | Server Authenti   | DigiCert         |     |
| Trusted People                                                                                                    | DigiCert High Assurance               | DigiCert High Assurance E.,  | 11/9/2031  | Server Authenti   | DigiCert         |     |
| Display the second second s | DST Root CA X3                        | DST Root CA X3               | 9/30/2021  | Secure Email, S   | DST Root CA X3   |     |
| Certificate Enrollment Requests                                                                                                    | DST Root CA X3                        | DST Root CA X3               | 9/30/2021  | <all></all>       | <none></none>    |     |
| Smart Card Trusted Roots                                                                                                    | E Fataut Boot Cartification           | Entrust Print Castification  | 11/07/0006 | Course Authorst'  | Entrant          |     |

서버 ID 확인 문제인지 쉽게 확인할 수 있는 방법은 서 플리 컨 트 프로필 컨피그레이션 아래 Validate Server Certificate(서버 인증서 검증)를 선택 취소하고 다시 테스트하십시오.

| Connection Security                              | When connecting:                               |
|--------------------------------------------------|------------------------------------------------|
| Security type: WPA2-Enterprise                   | Connect to these servers:                      |
| Encryption type: AES                             | Trusted Root Certification Authorities:        |
|                                                  | AddTrust External CA Root                      |
|                                                  | Baltimore CyberTrust Root                      |
| Choose a network authentication method:          | Certum CA                                      |
| Microsoft: Protected EAP (PEAP)                  | Cisco Root CA 2048                             |
|                                                  | Cisco Root CA M1                               |
| Remember my credentials for this connection each | Class 2 Primary CA                             |
| time I'm logged on                               | Class 3 Public Primary Certification Authority |
|                                                  | COMODO DOL CUMPLINA A Abusta                   |
|                                                  |                                                |
|                                                  |                                                |

## 관련 정보

- <u>Cisco Identity Services Engine 관리자 가이드, 릴리스 3.0</u>
- <u>기술 지원 및 문서 Cisco Systems</u>